## ハイパースペクトル画像解析~ Spectral Angle Mapper

処理画面を開きます。

メインメニュー>[画像]>[ハイパースペクトル]

参考:TNT 入門「ハイパースペクトル画像の解析」

Sample Data cup97 /CUP97CUB.RVC /SAMPLIBS.RVC

## Tutorial 1) ハイパースペクトル画像を開きます。

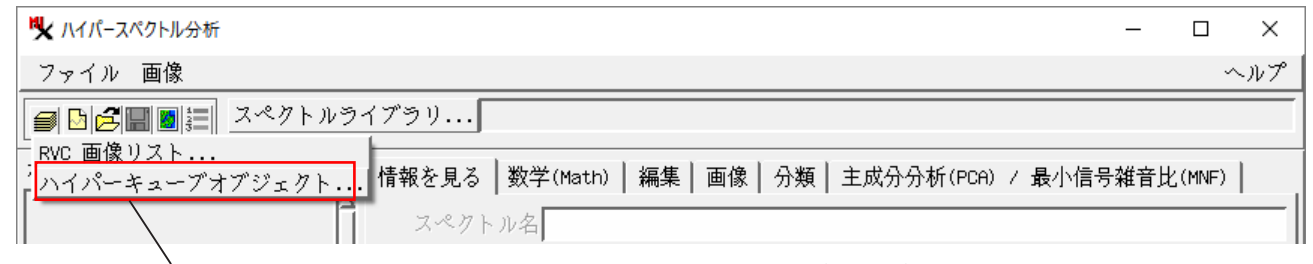

[開く]アイコン> [HyperCube Object( ハイパーキューブ・オブジェクト )] を選び、 CUP97CUB.rvc プロジェクト・ファイル内の Cuprite97 オブジェクトを選択します。

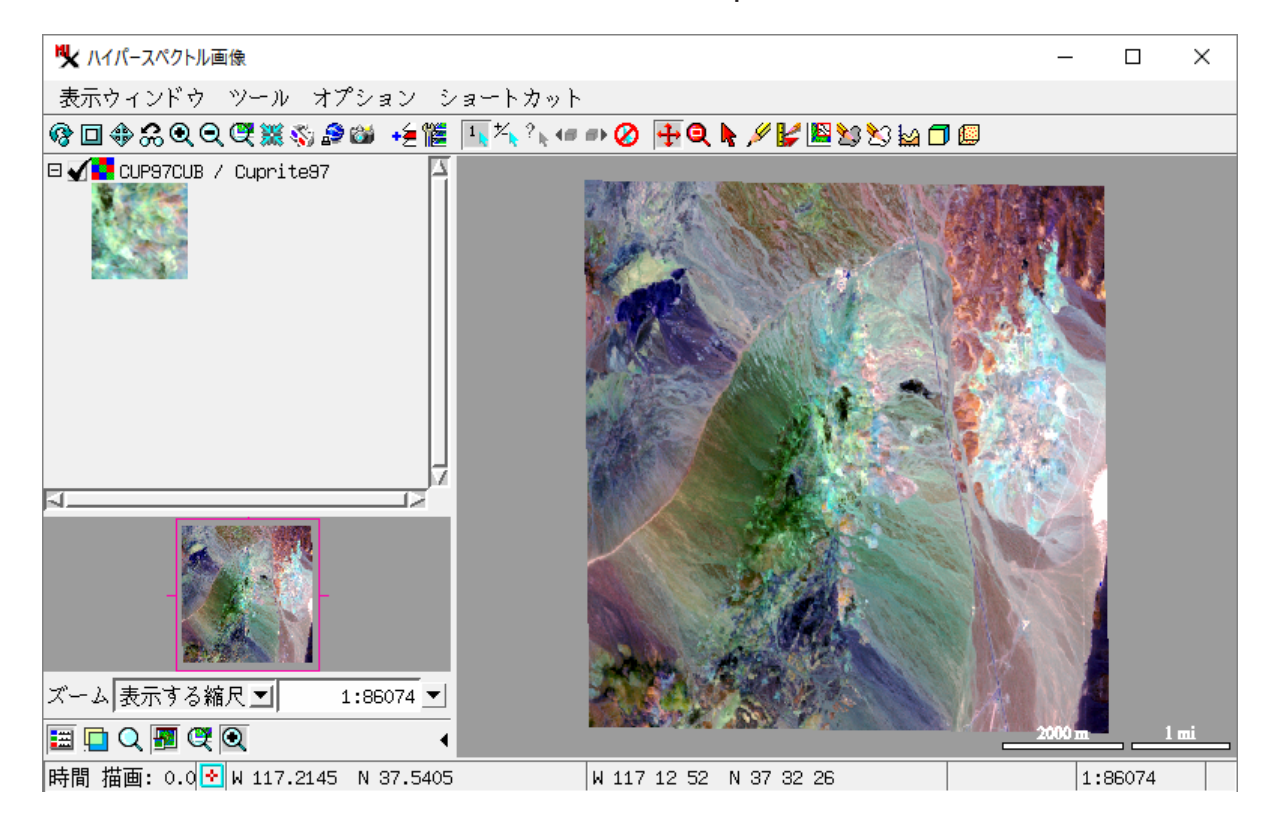

## Tutorial 2) [スペクトルライブラリ]を押して、分類に使用する画像スペクトルオブジェクトを選択します。 P15

| 隆 ハイパースペクトル分析                                   | _     |        | ×   |
|-------------------------------------------------|-------|--------|-----|
| ファイル 画像                                         |       |        | ヘルプ |
| ■□□□□□□□□□□□□□□□□□□□□□□□□□□□□□□□□□□□□           |       |        |     |
| 検索:<br>情報を見る数 SAMPLIBS/SAMPLIB1 オブジェクトを選択します    | ł     | 北(MNF) | 1   |
| スペクトル名<br>   説明情報: ※ SAMPLIB1・・・ カプライト画像の中の一般的な | : 3 = |        | -   |
| チャンネル数: つの変質鉱物が比較的高純度に存在している部                   | 分     |        |     |
| 重み付き実行数:からの画像スペクトルかさまれています                      |       |        |     |
| スペクト                                            | 100   | 削除     |     |

Tutorial 3) [分類] タブで、分類アルゴリズムとターゲットスペクトル (エンドメンバー)を指定します。 P17

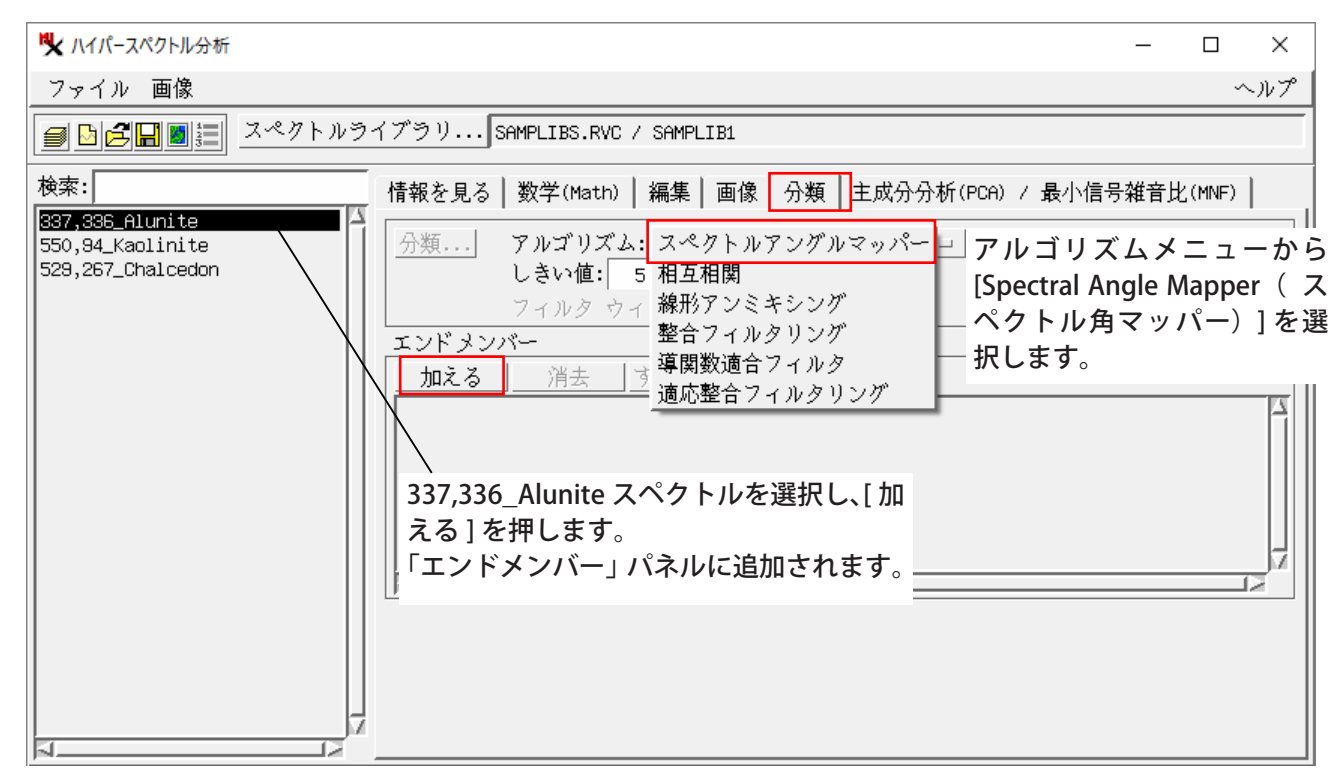

## 4)[分類]ボタンを押し、分類結果ラスタを出力します。

|                                                                                                    |                                                                                                    |                                                      | ~   |
|----------------------------------------------------------------------------------------------------|----------------------------------------------------------------------------------------------------|------------------------------------------------------|-----|
| *★ ハイハースハットル分析                                                                                                    | -                                                                                                    |                                                      | ^   |
|                                                                                                    |                                                                                                    |                                                      | ヘルプ |
|                                                                                                    | スペクトルライブラリSAMPLIBS.RVC / SAMPLIB1                                                                                                    |                                                      |     |
| //ア1ル 画派     // 画派     // 画派     /// ●/// 画派     /// 一/// ●////     /// 検索:     ///      ///      ///      ///     ///     ///     ///     ///     ///     ///     ///     ///     ///     ///     ///     ///     ///     ///     ///     ///     ///     ///     ///     ///     ///     ///     ///     ///     ///     ///     ///     ///     ///     ///     ///     ///     ///     ///     ///     ///     ///     ///     ///     ///     ///     ///     ///     ///     ///     ///     ///     ///     ///     ///     ///     ///     ///     ///     ///     ///     ///     ///     ///     ///     ///     ///     ///     ///     ///     ///     ///     ///     ///     ///     ///     ///     ///     ///     ///     ///     ///     ///     ///     ///     ///     ///     ///     ///     ///     ///     ///     ///     ///     ///     ///     ///     ///     ///     ///     ///     ///     ///     ///     ///     ///     ///     ///     ///     ///     ///     ///     ///     ///     ///     ///     ///     ///     ///     ///     ///     ///     ///     ///     ///     ///     ///     ///     ///     ///     ///     ///     ///     ///     ///     ///     ///     ///     ///     ///     ///     ///     ///     ///     ///     ///     ///     ///     ///     ///     ///     ///     ///     ///     ///     ///     ///     ///     ///     ///     ///     ///     ///     ///     ///     ///     ///     ///     ///     ///     ///     ///     ///     ///     ///     ///     ///     ///     ///     ///     ///     ///     ///     ///     ///     ///     ///     ///     ///     ///     ///     ///     ///     ///     ///     ///     ///     ///     ///     ///     ///     ///     ///     ///     ///     ///     ///     ///     ///     ///     ///     ///     ///     ///     ///     ///     ///     ///     ///     ///     ///     ///     ///     ///     ///     ///     ///     ///     ///     ///     ///     ///     ////     ////     ////     /////     /////     ////     /////     ////     /////     ////     ////     //// | スペクトルライブラリ       SAMPLIBS.RVC / SAMPLIBI         情報を見る       数学(Math)       編集       画像       分類       主成分分析(PCA) / 最小信号雑訂         分類       アルゴリズム: スペクトルアングルマッパーコ       しきい値:       5.00       スペクトル角の値が「しきい値」         アイルタ ワイントウェンドメンバー       スペクトル角の値が「しきい値」       さいセルは、Class ラスタのエンバー・クラスに割り当てられます。         第37,336_Alunite       マベで消去       のターゲット・スペクトルに適し見つけるにはいくつかの値で試す。         な前・       修正日       サイズ/タイブ         (分類出力ラスタを選択してくます。)       マイル名を指定します。         アイル Jすべて(Price オブジェクト(すべて エ)マィルタ)・       「名前の自動割り振り]を押すとし、         変形されした       山田       助で 2 つのオブジェクトに名前に         割り振られます。       割り振られます。 | ました ビター目が はいほう しんしん しんしん しんしん しんしん しんしん しんしん しんしん しん |     |
|                                                                                                    | クラス クラス スペクトル用分類 U:\Users\opengis\DownLoads\cup9/                                                                                                    |                                                      |     |
|                                                                                                    |                                                                                                    |                                                      |     |
|                                                                                                    | 新規フォルダ     空きスペース:67.4 GB テンポラリ:67 GB       英語フィノルダ     SAM tort nuc                                                                                                    |                                                      |     |
|                                                                                                    | 割成シアロルを1 SAIW_test.ivt  説明情報  ファイルの作成 名前の自動割り振り  OK キャンセル へルプ                                                                                                    |                                                      |     |

5) 出力したオブジェクトを表示します。

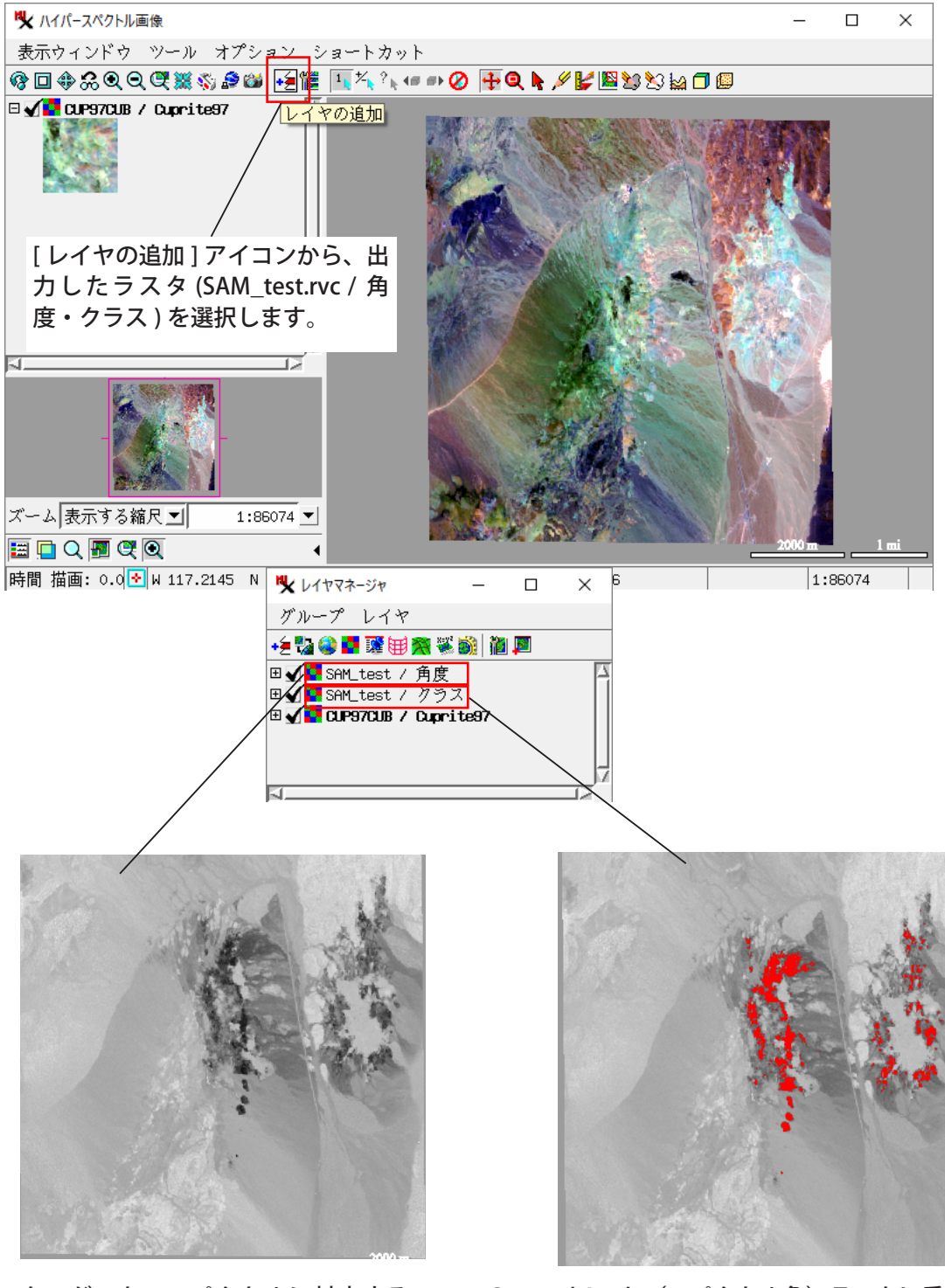

Alunite ターゲット・スペクトルに対応するス ペクトル角ラスタ。値が小さい部分(最も暗い 色調の部分)はスペクトルが最も良く一致する ことを示します。

Spectral Angle(スペクトル角)ラスタに重ねて表示 された Class(クラス)ラスタ。エンドメンバー・ク ラスに割り当てられたセルは赤で示しています。

memo:上図の通り赤で表示するに は、ラスタの表示設定が必要。 Class ラスタに出力されるセル値は 1。カラーパレットの[編集]を押し て「1」に対応するカラーを赤にする。